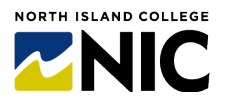

All  $\clubsuit$  Mid-Course and  $\Longrightarrow$  End-of-Course Feedback Surveys are opted OUT by default. Follow these steps to opt your course(s) in.

Cross-listed sections are combined into the primary section. In other words, if you teach crosslisted sections ABC-100-CVS1 and ABC-100-CVS1B, all students will appear under just one of those sections—whichever is the primary.

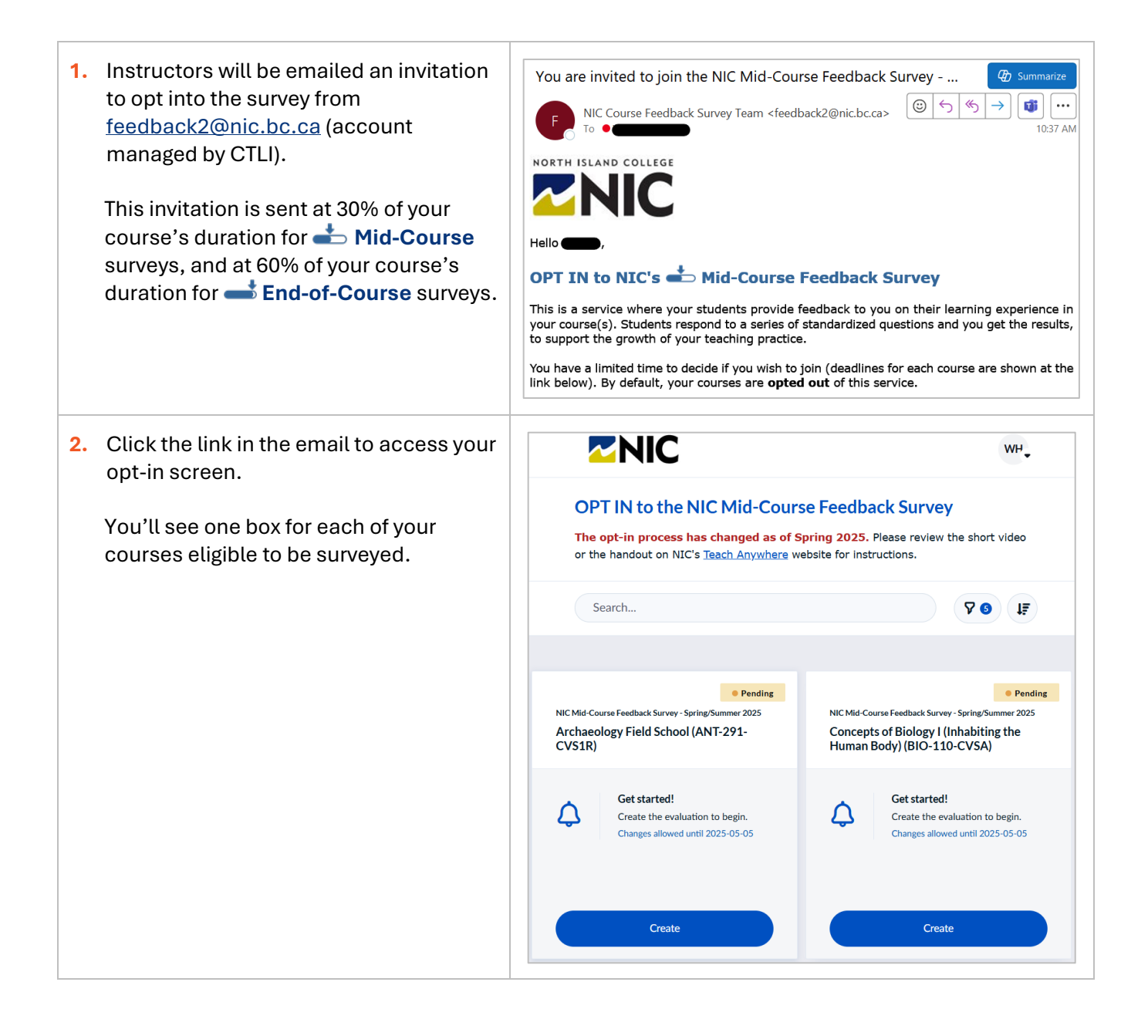

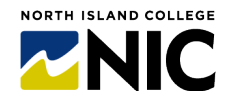

| bse a course to opt in and click<br><b>te</b> .<br>I be presented with the opt-in box<br>at course. | NIC Mid-Course Fee<br>Concepts of<br>Human Body<br>Opt in to this eval<br>Changes allowed unt | dback Survey - Spring/Summe<br>Biology I (Inhabiti<br>/) (BIO-110-CVSA)<br>uation?<br>il 2025-05-05 | er 2025 Car<br>ng the<br>) | Yes       |
|----------------------------------------------------------------------------------------------------|-----------------------------------------------------------------------------------------------|----------------------------------------------------------------------------------------------------|----------------------------|-----------|
|                                                                                                    | do you want to opt                                                                            | in to this evaluation?                                                                              |                            | No        |
|                                                                                                    | <b>Choose your ques</b><br>To do - Due by 2025                                                | stions for Course<br>-05-05                                                                         | X                          |           |
|                                                                                                    | Choose timing                                                                                 |                                                                                                    |                            | Scheduled |
|                                                                                                    | Start Date                                                                                    | 2025 - 05 - 02                                                                                      | 00:00                      | ₿         |
|                                                                                                    | End Date                                                                                      | 2025 - 05 - 05                                                                                      | 23:59                      | <b>H</b>  |

#### IMPORTANT: Your next step (4a <u>OR</u> 4b) will depend on what the top of your opt-in box looks like.

| 4a. If your opt-in box has TWO Yes/No<br>switches AND your name beside the<br>second switch, then simply click the          | Opt in to this evaluation?<br>Changes allowed until 2025-05-02 |     |  |
|----------------------------------------------------------------------------------------------------|----------------------------------------------------------------|-----|--|
| switch beside your name to <b>Yes</b> , and<br>skip to <b>Step 5</b> on page 4 below.<br>BOTH switches should be set to Yes | Instructor Name,<br>do you want to opt in to this evaluation?  | Yes |  |
| before moving to Step 5, as in the image to the right.                                                                      |                                                                |     |  |

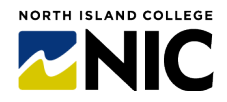

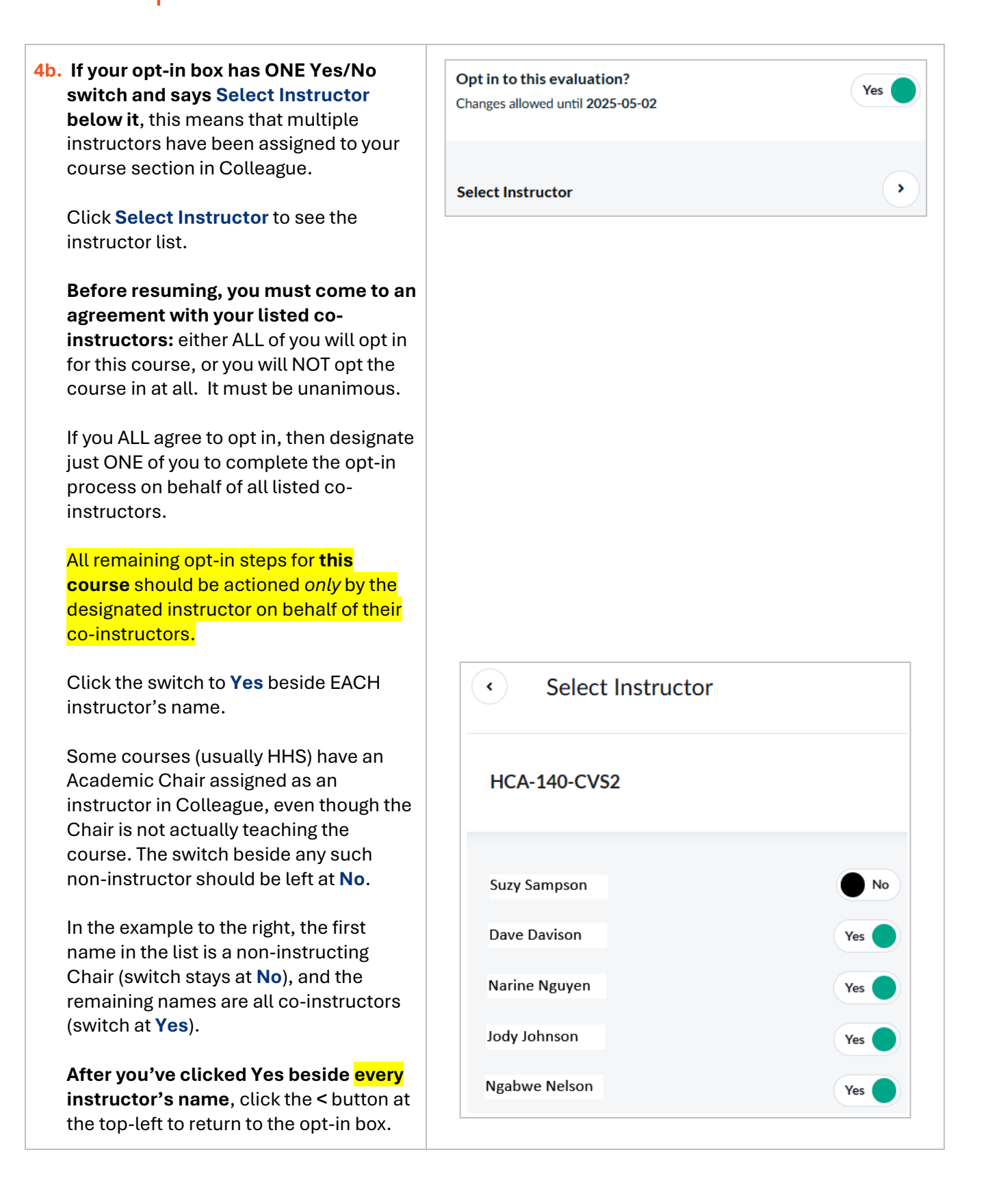

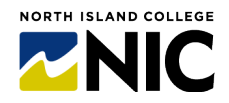

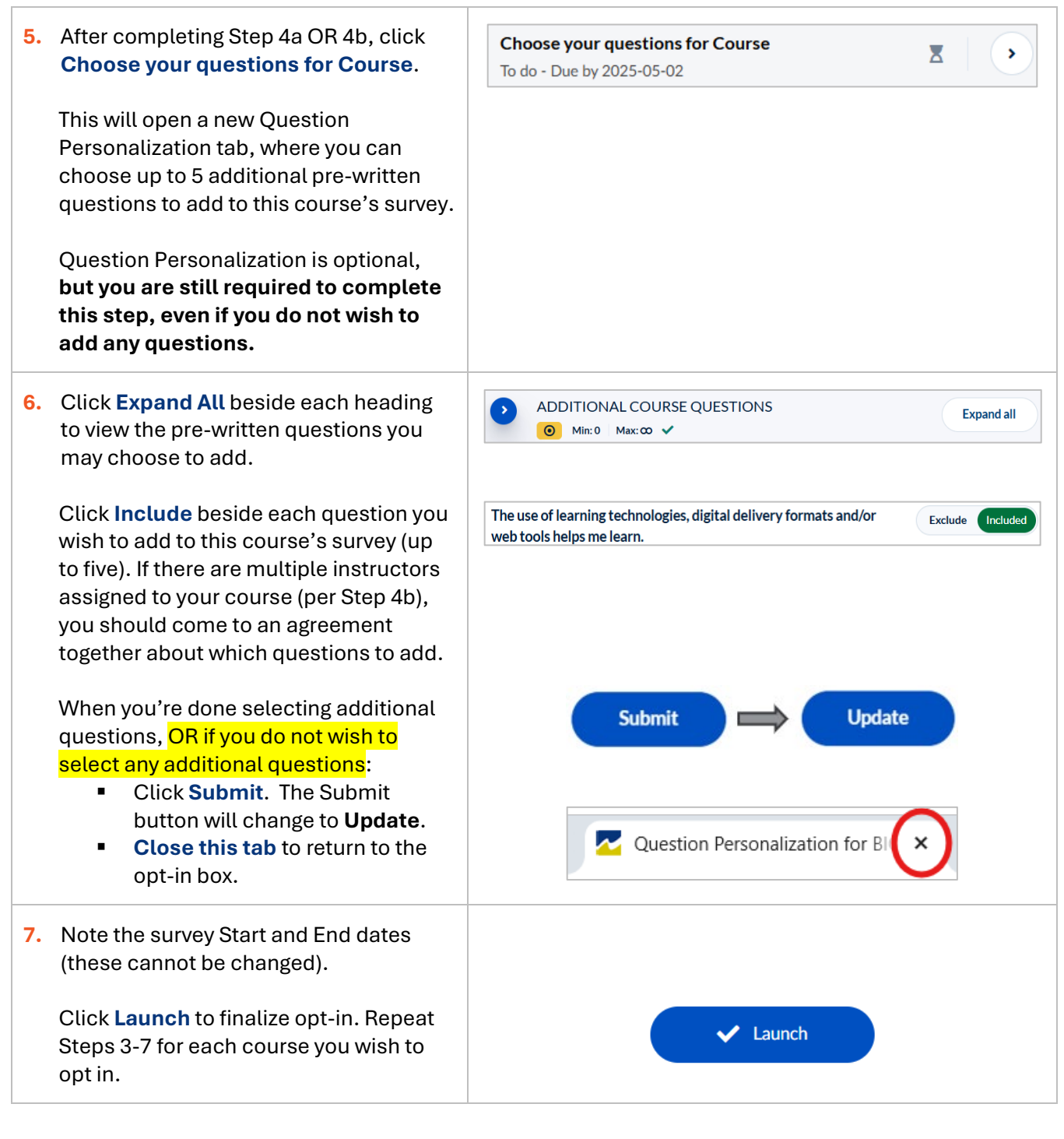

#### **Questions?**

- Submit a <u>service desk ticket</u>.
- Email <u>feedback2@nic.bc.ca</u>.
- Find more details at <u>Teach Anywhere</u>.